1) Seleccione el botón que dice "Register Now" o "Register Here". Marcado en la imagen de abajo en cuadro amarillo

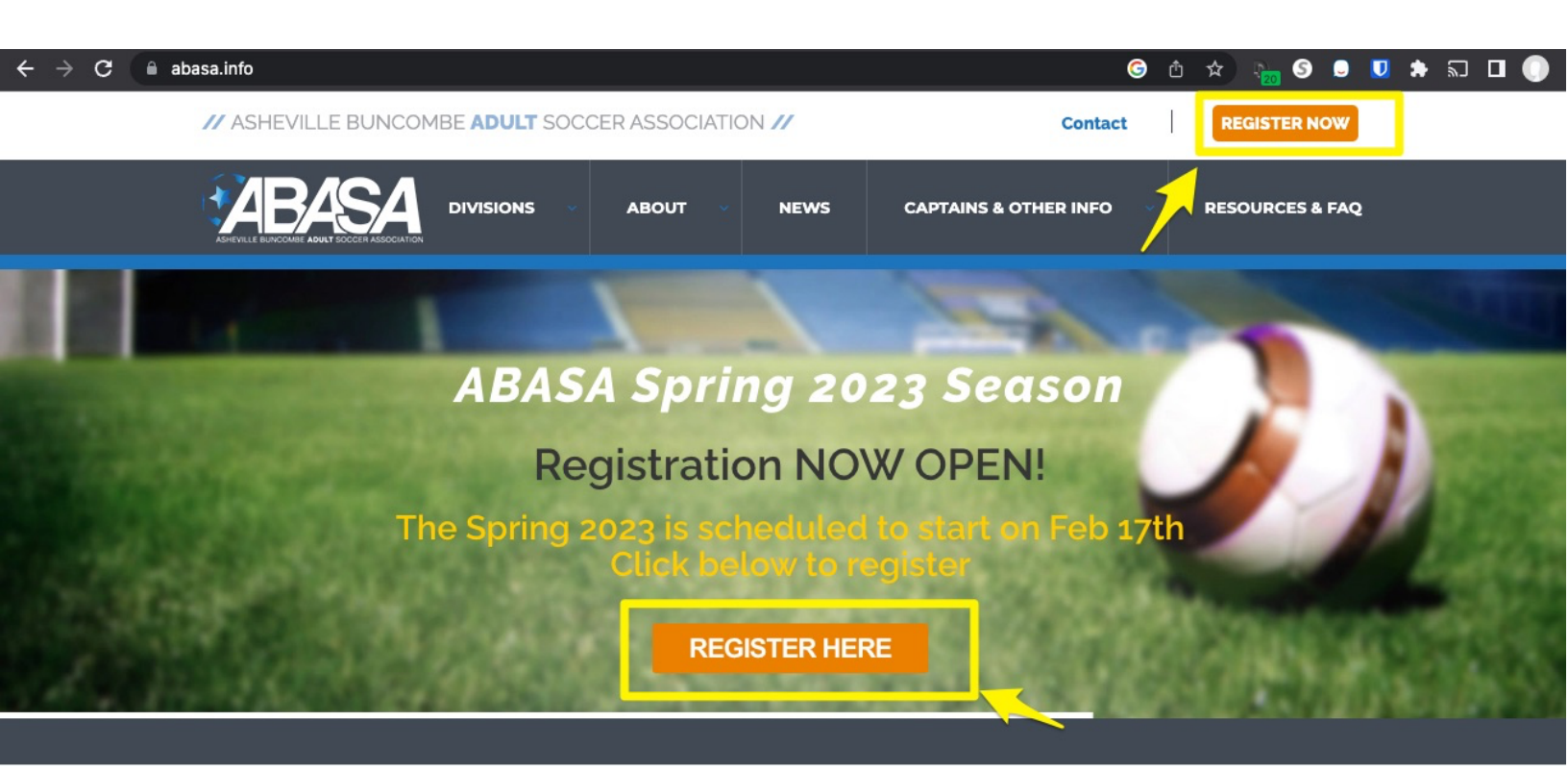

Instrucciones para registración en la liga ABASA para la primavera de 2023

2) Seleccione el botón que dice "Register for ABASA Adult League Soccer"

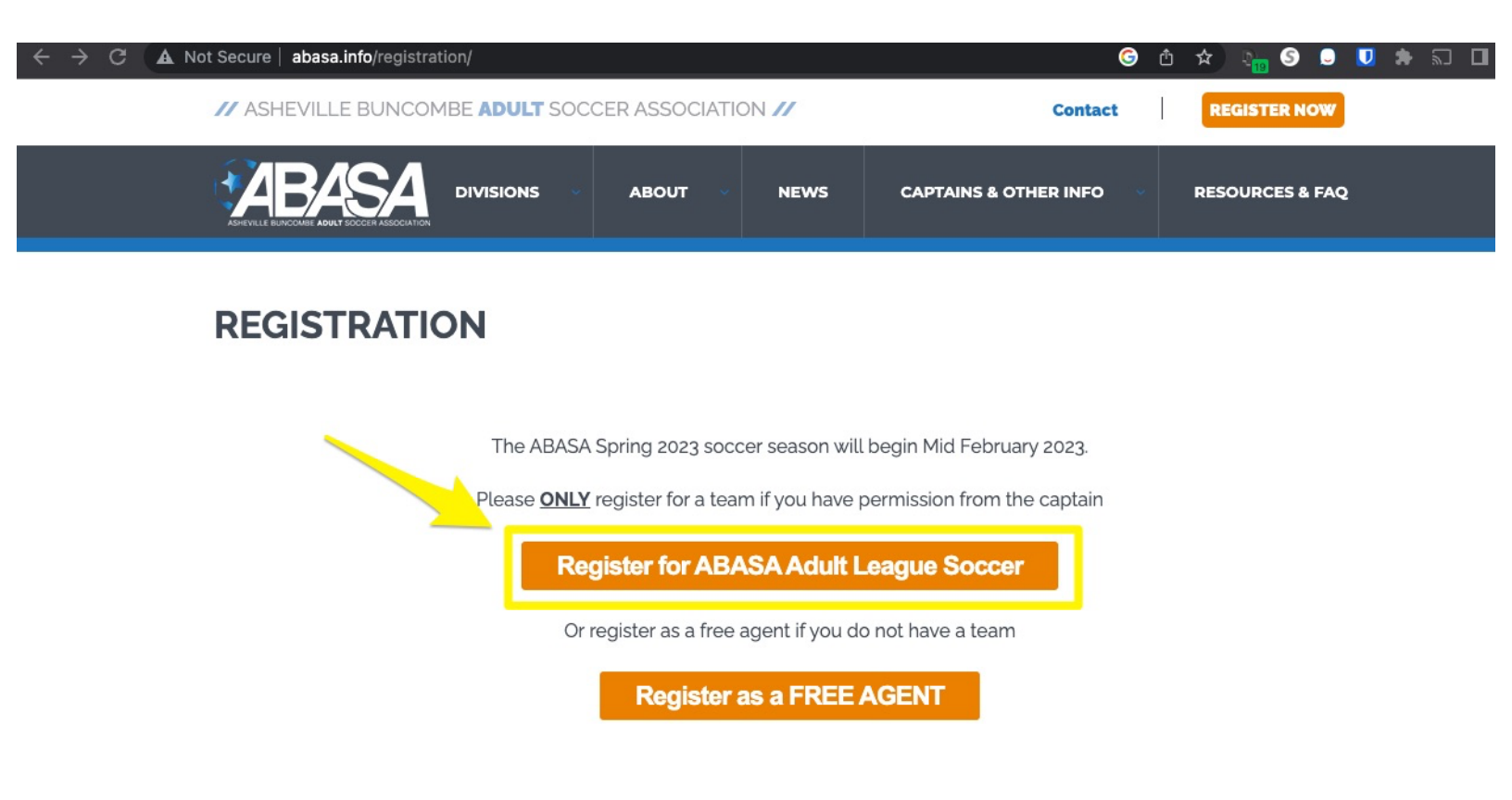

Instrucciones para registración en la liga ABASA para la primavera de 2023

3) En la próxima página selecciona el botón que dice "Player Registration - Spring 2023"

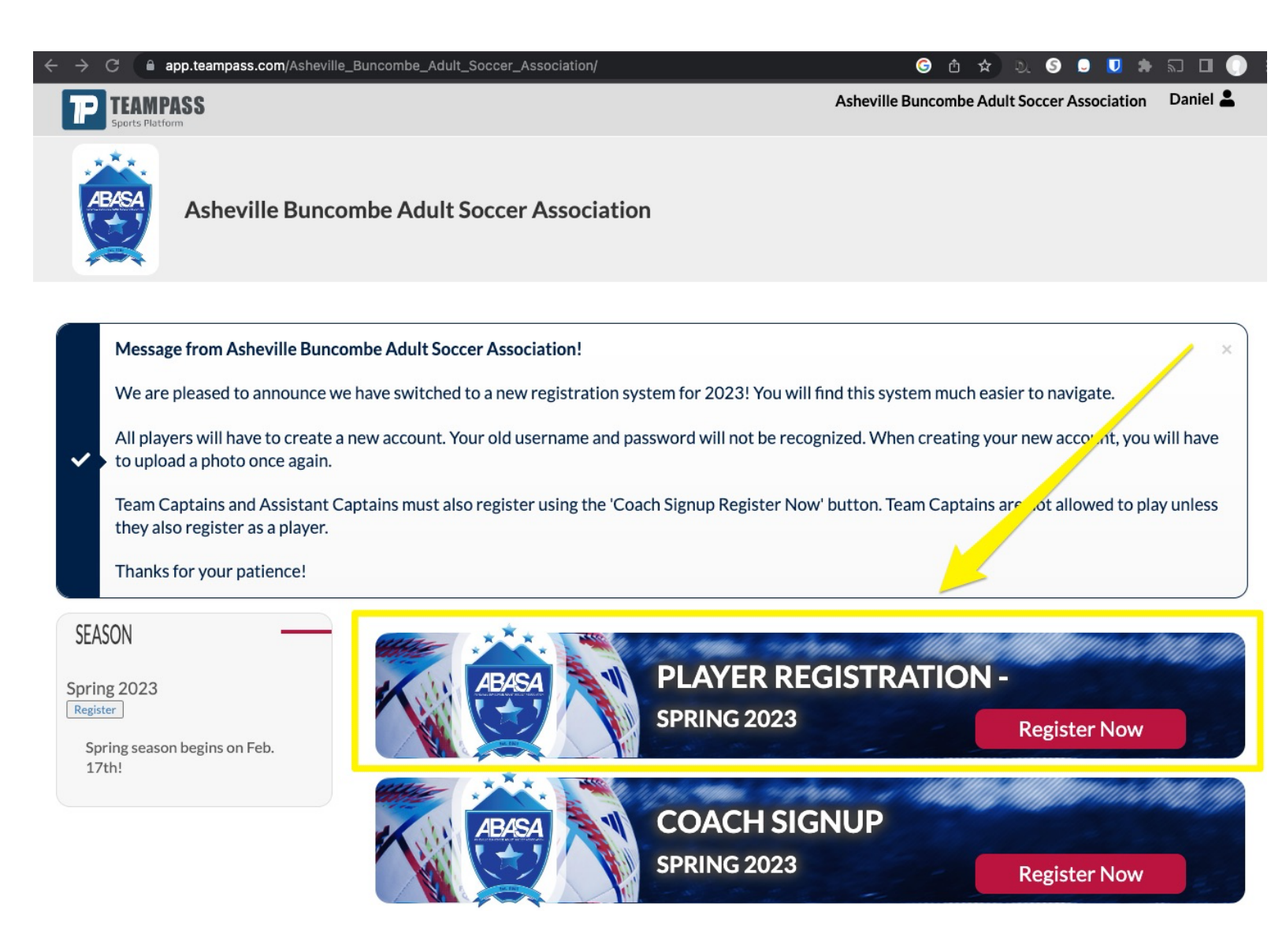

4) Crea tu perfil de "Teampass". Por favor llene todos los campos y seleccione "Create Account"

| P TEAMP<br>Sports Platfo | ASS                                 | Asheville Buncombe Adult Soccer Associatio            |  |
|--------------------------|-------------------------------------|-------------------------------------------------------|--|
| ABASA                    | Asheville Buncombe Adult Soccer Ass | ociation                                              |  |
|                          | Information!                        |                                                       |  |
|                          | Please create a TeamPas             | s account to start your registration/payment process. |  |
|                          | Alrea                               | ady have an account? Login here                       |  |
|                          | NEW USER                            |                                                       |  |
|                          | Nombre First Name                   |                                                       |  |
|                          | Last Name                           |                                                       |  |
|                          | Email                               |                                                       |  |
|                          | Numero de telefono Phone            |                                                       |  |
|                          | Configsofia Password                |                                                       |  |
|                          | Confirme SU Confraseña Confirm      |                                                       |  |
|                          |                                     | Create Account                                        |  |

5) En la próxima página haz click en el espacio que dice "Please Select Team - " seleccione el equipo a donde vas a jugar en el campo que dice "Select Team"

| TEAMPASS<br>Sports Platform                                                                                                    | Asheville Buncombe Adult Soccer Association Daniel                                                                                                    |  |  |
|----------------------------------------------------------------------------------------------------|----------------------------------------------------------------------------------------------------|--|--|
| Asheville Buncombe Adult Soccer Association                                                                                                    |                                                                                                    |  |  |
| Success! Thank you! You are now regination As                                                                                                    | stered at Asheville Buncombe Adult Soccer sociation.                                                                                                    |  |  |
| <ul> <li>Spring season begins on Feb. 17th.</li> <li>Coed (8v8) - Friday nights</li> <li>Open (8v8) - Sundays</li> <li>Women (8v8) - Sundays</li> <li>Over 50 (8v8) - Sundays</li> <li>Over 40 (8v8) - Tuesday night</li> </ul> | Asheville Buncombe Adult Soccer Association - Spring<br>2023 - Player Registration<br>League Fee: \$80.00<br>Association Fee: \$30.00<br>NCASA 2023 Annual Player Pass is paid once per player per calendar year. |  |  |
| ABASA Seasons Spring: All leagues 8v8                                                                                                    | Select Team Please select Team -                                                                                                    |  |  |
| February into May                                                                                                    | First Name *                                                                                                    |  |  |
| Summer: All leagues 8v8                                                                                                    | Middle Name                                                                                                    |  |  |
| June into August                                                                                                    | Last Name *                                                                                                    |  |  |
| September into December                                                                                                    | Date Of Birth * mm/dd/yyyy                                                                                                    |  |  |
|                                                                                                    | Head Shot * Upload Head Shot<br>Please! Photo of head and<br>shoulders only. Please No                                                                                                    |  |  |

6) Va salir una lista con todos los equipos registrados en la liga. Escoge el equipo a donde vas a jugar.

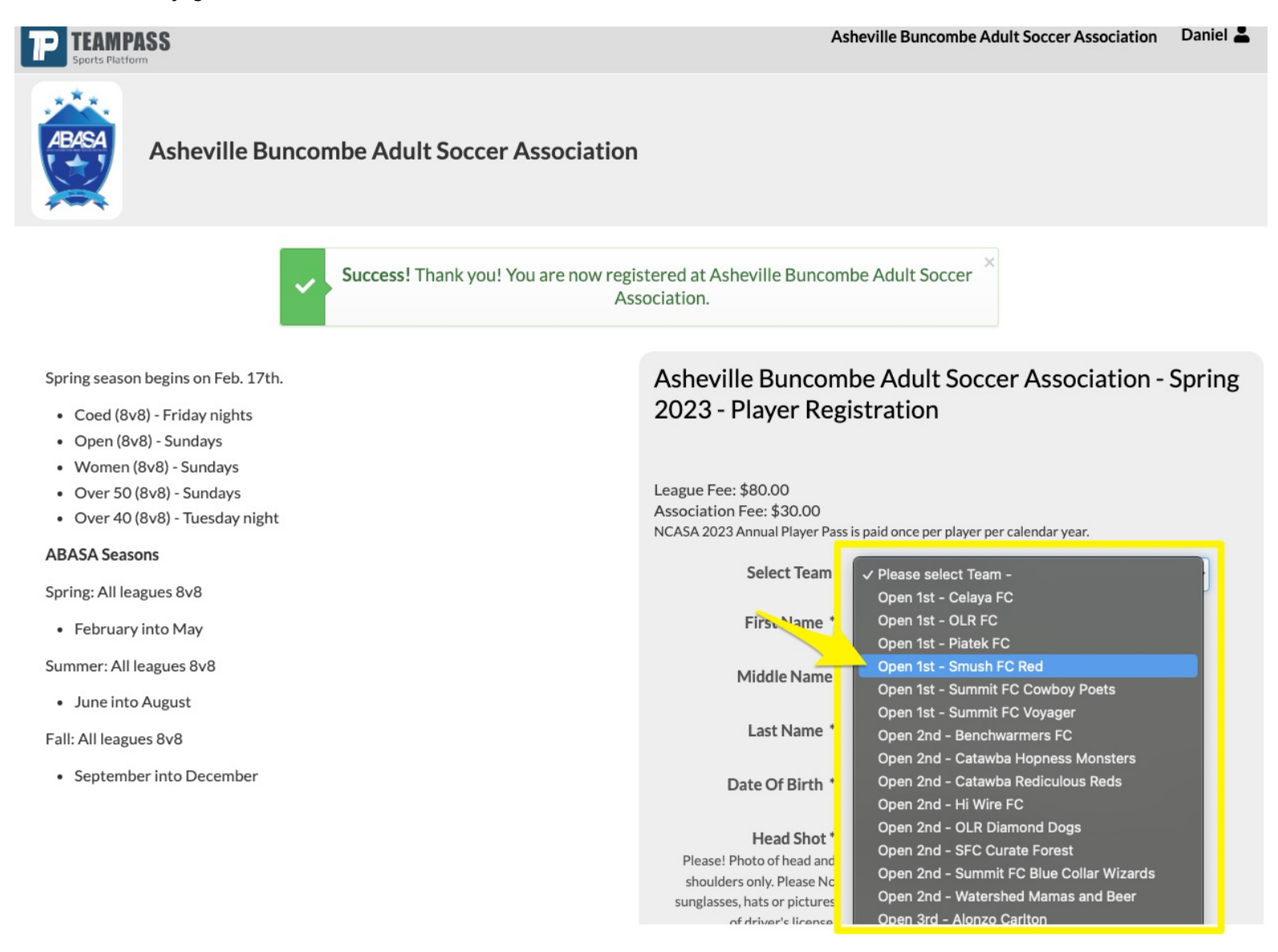

7) Llene la información de registración a la liga ABASA

| Select Team                                                                                                    | Open 1st - Smush FC Red                                  | ]   |
|----------------------------------------------------------------------------------------------------|----------------------------------------------------------|-----|
| First Name *                                                                                                    |                                                          | J   |
| Middle Name                                                                                                    |                                                          |     |
| Apailico Last Name *                                                                                                    |                                                          |     |
| Date Of Birth *<br>FeehadaNacimfanto                                                                                          | mm/dd/yyyy                                               |     |
| Head Shot *<br>Please! Photo of head and<br>shoulders only. Please No<br>sunglasses, hats or pictures<br>of driver's license. | Upload Head Shot                                         | lớn |
| Photo of an age-<br>verifying document<br>(driver's license, passport,<br>government issued ID)                               | Upload Player Identification (parally<br>domayordo40y50) | ja  |
| Genero Gender *                                                                                                    | Please Select ~                                          |     |
| Phone *                                                                                                    |                                                          |     |
| CORRECTIONICO Email *                                                                                                    |                                                          |     |
| Dicection Address *                                                                                                    |                                                          |     |
| Guidad City *                                                                                                    |                                                          |     |
| Estato State *                                                                                                    |                                                          |     |
| Collop Postal Zip *                                                                                                    |                                                          |     |
| Country of Birth *<br>Pals Co Nacimiento                                                                                      | Please Select ~                                          |     |
| <b>िपोरिवरीवातिव</b> Citizenship *                                                                                            | Please Select ~                                          |     |
| Nombredecontectodecme<br>Emergency Contact<br>Name *                                                                          | rejandia                                                 |     |
| Emergency Contact<br>Phone *                                                                                                  | <b>Gencia</b>                                            |     |

8) Pon su nombre su nombre en el campo que diga "Player Signature" y seleccione el boton que dice "Continue"

| ASSUMPTION AND AC                                         | KNOWLEDGMENT OF RISKS AND RELEASE                                                                                                    |
|-----------------------------------------------------------|----------------------------------------------------------------------------------------------------|
| In consideration of being a<br>States Adult Soccer Associ | llowed to participate in any way for the United<br>ation, Inc., Its Affiliates, Leagues, and Member<br>ad activities, the undersigned, acknowledges |
| Player Signature                                          | Nombre Completo                                                                                                    |
|                                                           | Please type FULL LEGAL NAME here                                                                                                    |
|                                                           |                                                                                                    |

8) le saldrá una ventanilla que dice "Item added to cart!". Seleccione la opción que dice "Proceed to Checkout"

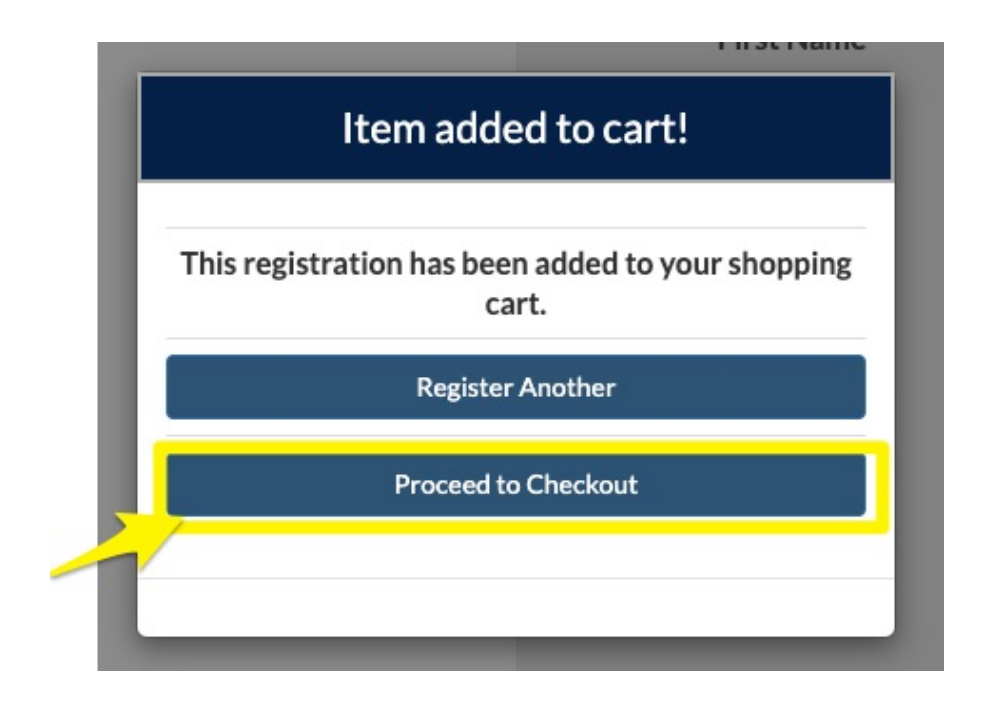

Instrucciones para registración en la liga ABASA para la primavera de 2023

9) La próxima página va ser un resumen de su registración. Seleccione "Proceed to Checkout" otra vez.

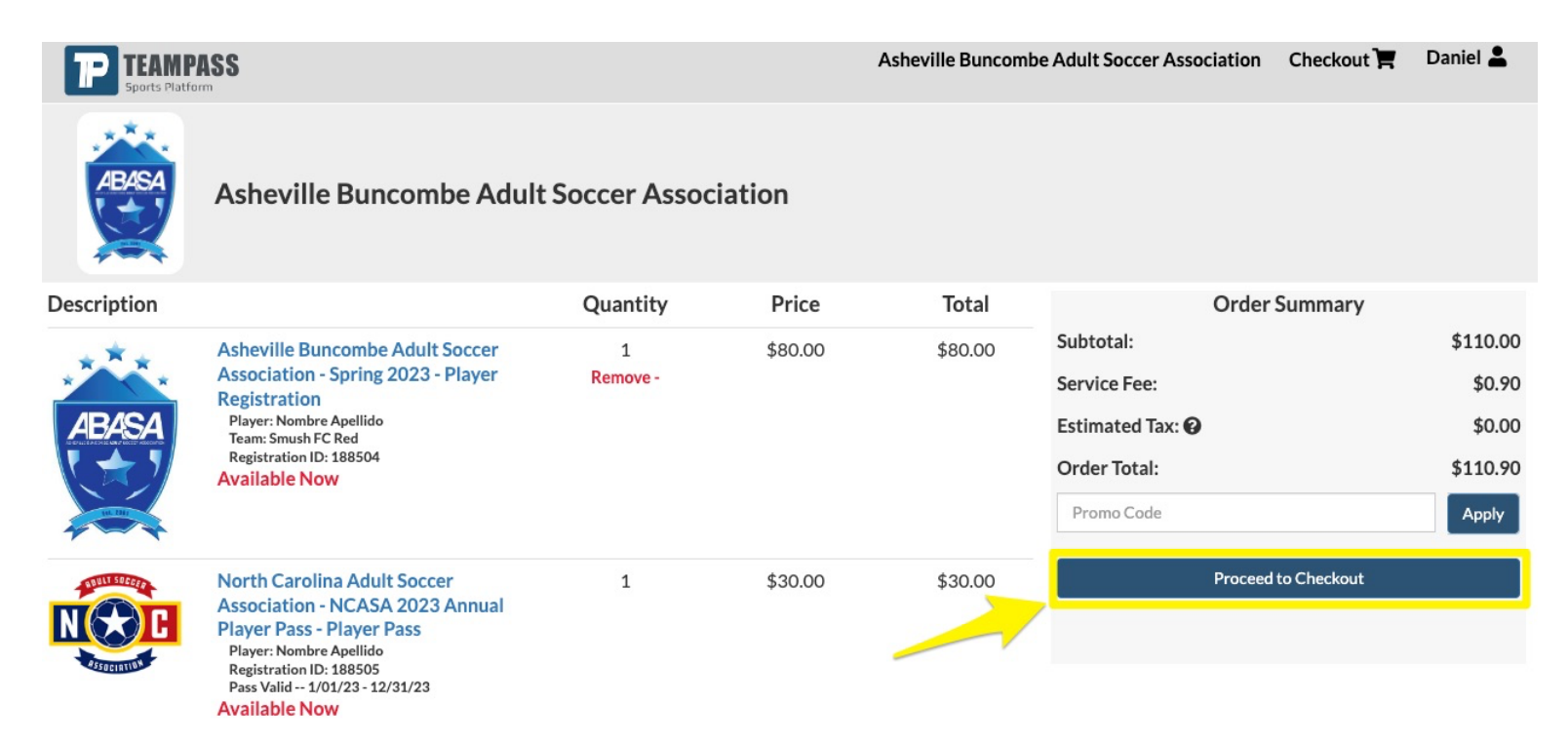

10) Entre la información asociada con el método de pago que va usar para registración

## Shopping Cart → Billing Address → Billing Info

| Billing Address |                     | SI               | Shopping Cart - 2 items                                                                     |  |
|-----------------|---------------------|------------------|---------------------------------------------------------------------------------------------|--|
| First Name      | Nombre              | ***.             | Asheville Buncombe Adult Soccer<br>Association - Spring 2023 - Player                       |  |
| Last Name       | Apellido            | ABASA            | Registration<br>Player: Nombre Apellido<br>Team: Smush FC Red                               |  |
| Address         | Direccion           |                  | Registration ID: 188504<br>Available Now                                                    |  |
| Address 2       | Optional            |                  | North Courting Adult Course                                                                 |  |
| City            | Cuidad              | NOC              | North Carolina Adult Soccer<br>Association - NCASA 2023 Annual<br>Player Pass - Player Pass |  |
| State           | est                 | OSTACIATION      | Registration ID: 188505<br>Pass Valid 1/01/23 - 12/31/23<br>Available Now                   |  |
| Zip             | codigo postal       |                  |                                                                                             |  |
| Country         |                     | Edit Cart        |                                                                                             |  |
| country         | United States ~     |                  | Order Summary                                                                               |  |
| Phone           | numero de telefono  | Subtotal:        | \$110.00                                                                                    |  |
|                 |                     | Service Fee:     | \$0.90                                                                                      |  |
|                 | Continue to Billing | Estimated Tax: 🕜 | \$0.00                                                                                      |  |
|                 |                     | Order Total:     | \$110.90                                                                                    |  |

Continue to Billing

## 11) Entre los detalles de la tarjeta para pagar la registración y seleccione "Place Order"

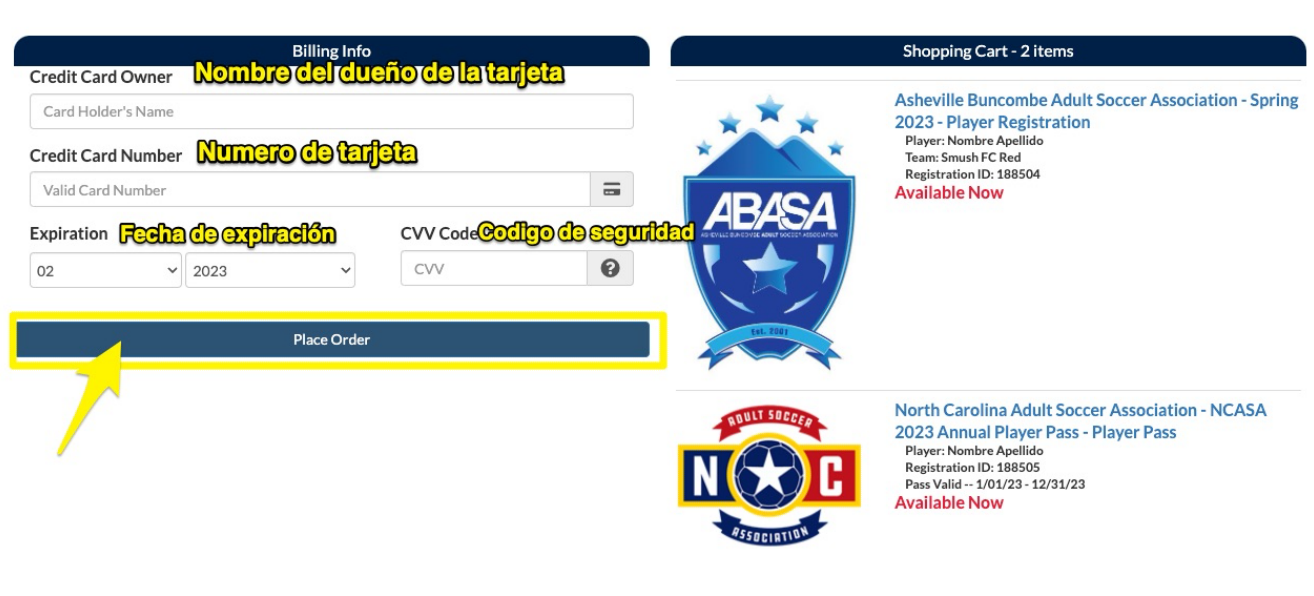

Shopping Cart → Billing Address → Billing Info

## Edit Cart

| Order Summary    |          |  |
|------------------|----------|--|
| Subtotal:        | \$110.00 |  |
| Service Fee:     | \$0.90   |  |
| Estimated Tax: 🕑 | \$0.00   |  |
| Order Total:     | \$110.90 |  |